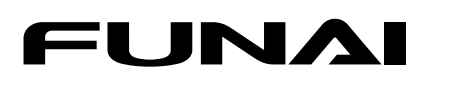

#### サポート動画のご案内

製品情報のページで、サポート動画をご覧いただけます。 サポート動画では接続方法や使い方をわかりやすく 5. AM 説明しています。 funai.ip/cs/bd/2018/

FBR-UT3000 FBR-UT1000 FBR-UT2000

ブルーレイディスクレコーダー

# はじめるガイド

まずはじめに、このはじめるガイドを参照してセッティングしてください このガイドでは、お買い上げ後、すぐにお使いいただくために、基本の接続・設定・操作について説明しています。 くわしい説明については、取扱説明書のそれぞれの説明ページをご覧ください。 なお、本機を正しく安全にお使いいただくため、お使いになる前に必ず取扱説明書の「はじめに」をお読みください。

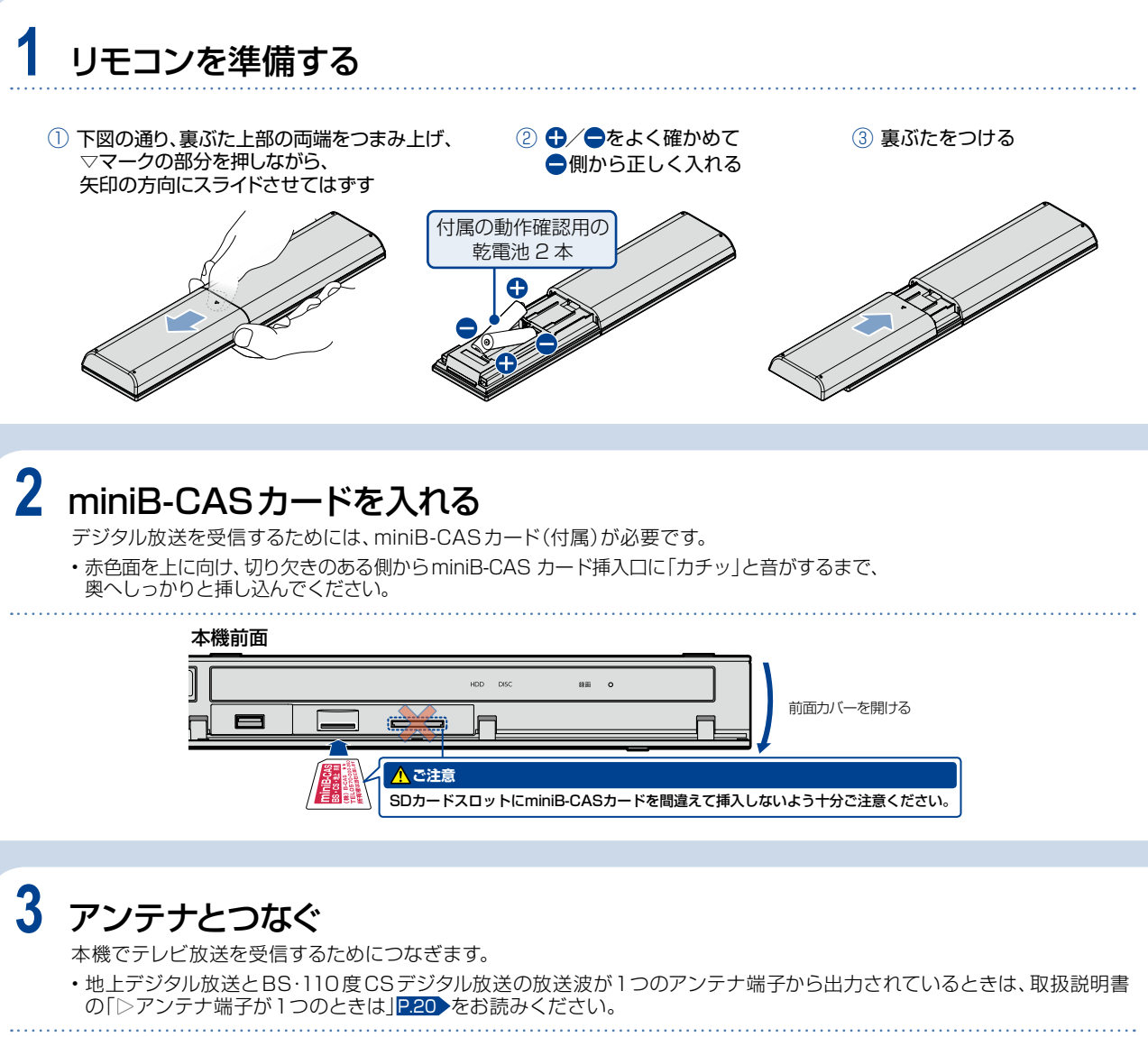

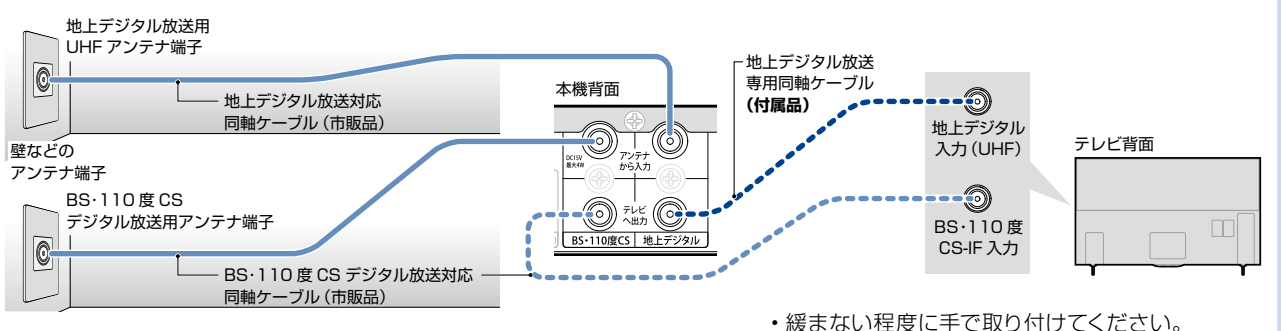

### 4 テレビとつなぐ

本機の映像をテレビに映すためにつなぎます。

・本機とテレビをハイスピード対応HDMIケーブルで接続してください。(ハイスピード対応でないHDMIケーブルで接続す ると映像や音声が途切れてしまいます。)また、4K/60pの映像を映す場合は18Gbps対応のHDMIケーブル(プレミアム ハイスピードHDMIケーブルなど)で接続してください。

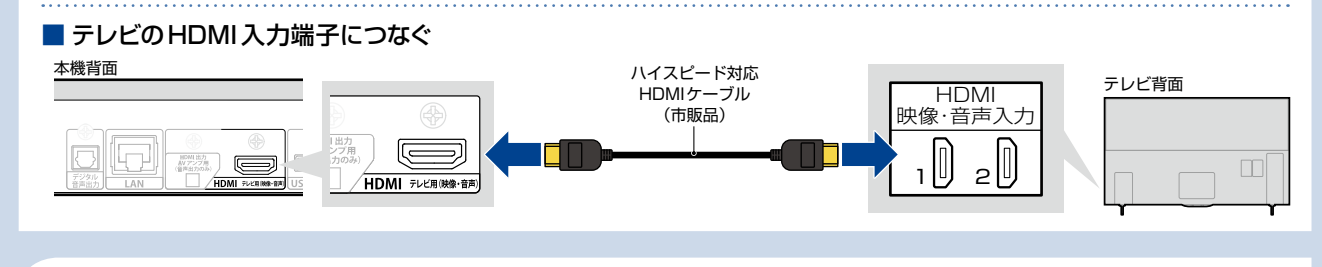

### 5 電源コードを接続し、電源プラグを挿し込む

・本機背面に電源コードを接続し、電源プラグをコンセントに挿し込むと、LEDが点灯また点滅後に自動消灯します。

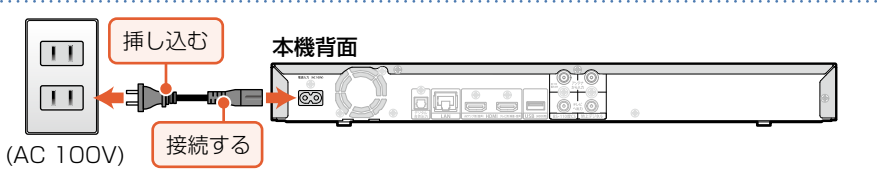

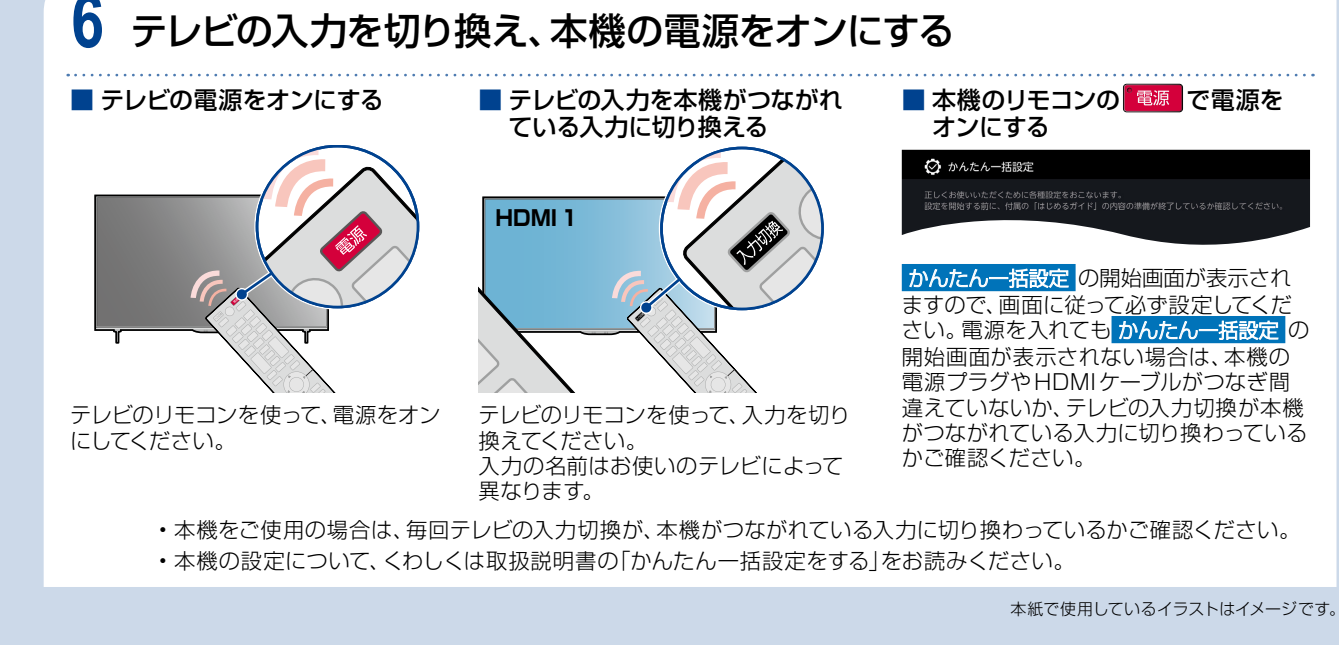

\*\*\*\*\*

6

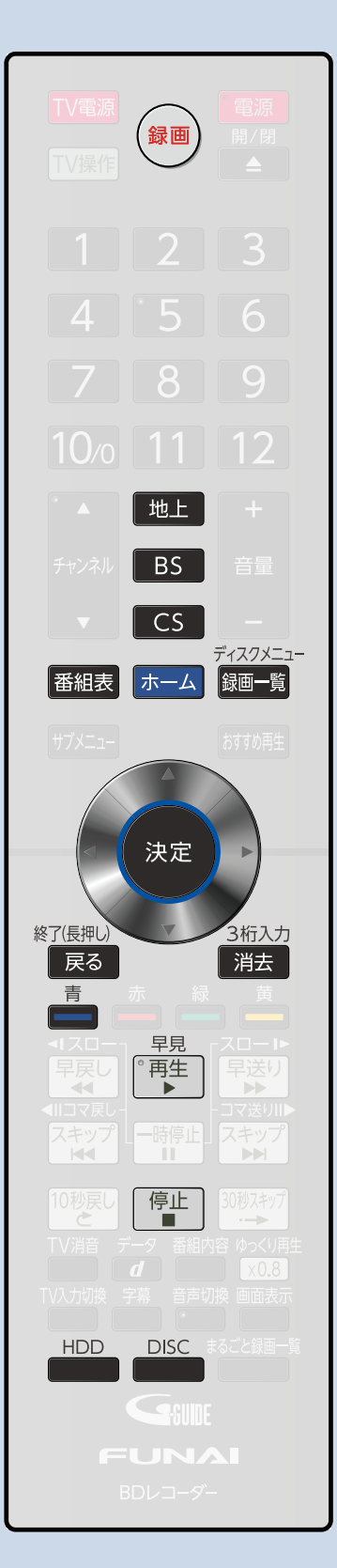

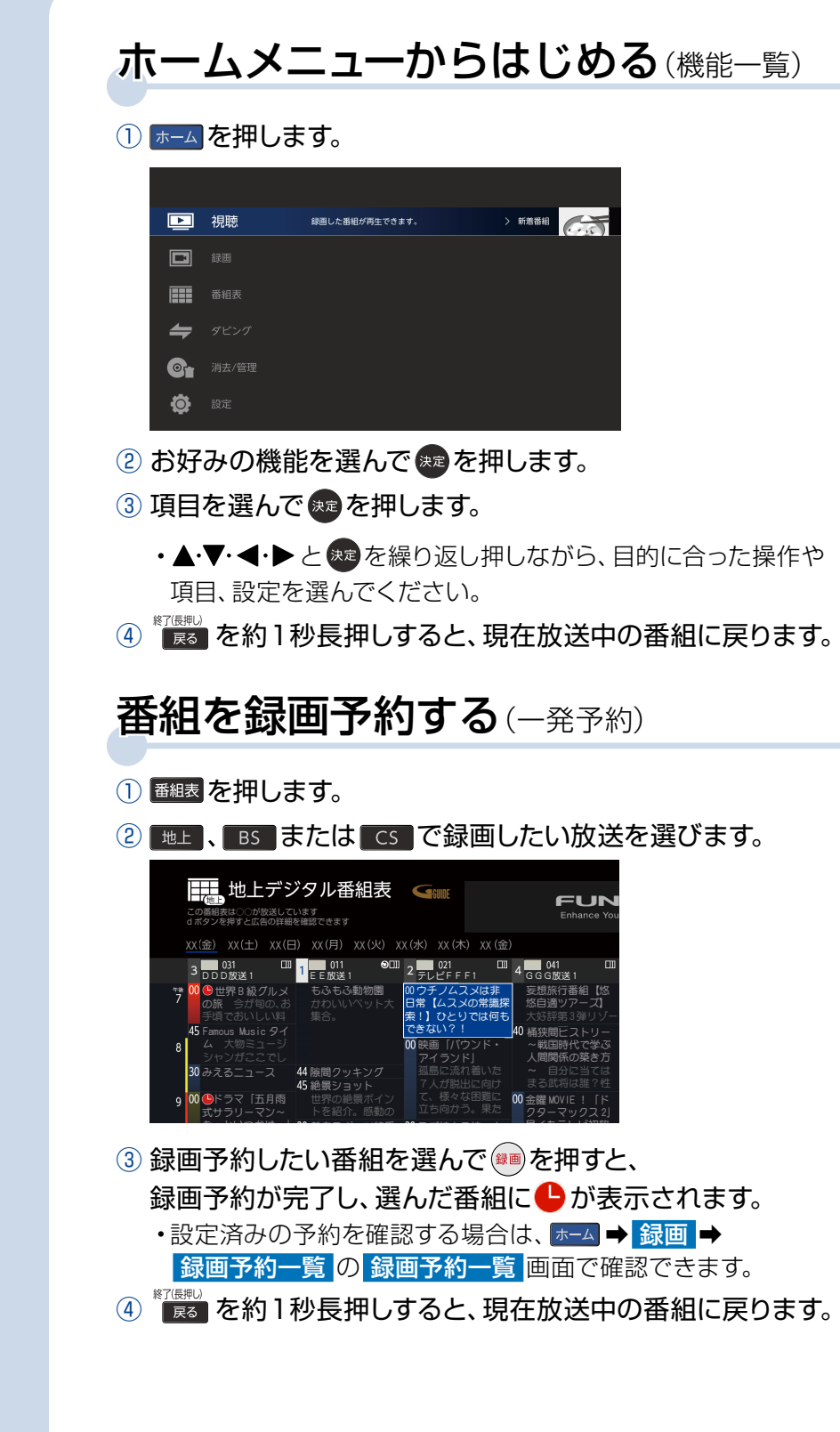

# 録画番組を再生する

① を押します。

ディスクメニュー

- または で再生したいメディアを 選びます。
  - USB-HDD / SeeQVault-HDDを選ぶ 場合は を押して切り換えたいUSB-HDD / SeeQVault-HDDを選んで を押してください。
- ③再生したい番組を選んで、
  - または 🔮 を押すと、再生が始まります。
  - •再生中に 📲 または 🔯 を約1秒長押しすると録画一覧に戻ります。

▶ 録画一覧 Gill HDD/すべ

- ④ 再生が終了すると、録画一覧に戻ります。
- ⑤ FIGHEL を押すと、現在放送中の番組に戻ります。

# 録画番組を消去する(番組消去)

### ① 覧 を押します。

- ② または で番組消去したい メディアを選びます。
  - ・USB-HDD / SeeQVault-HDDを選ぶ 場合は ■を押して切り換えたいUSB-HDD / SeeQVault-HDDを選んで 愛を押してください。

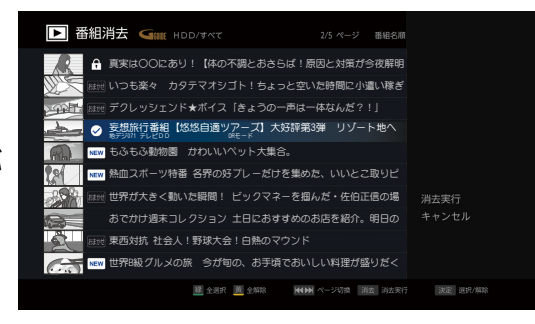

- ③ 消去したい番組を選んで 翻を押すと、
  - √が付きます。
  - 複数の番組を消去したい場合は、消去したい番組を選んでを押す操作を繰り返しおこないます。
- ④ ▶を押すと 消去実行 が選ばれますので、 足を押します。
- ⑤ 確認メッセージが表示されますので、はい を選んで ∞ を押すと、 番組を消去し録画一覧に戻ります。
- ⑥ 尾 を押すと、現在放送中の番組に戻ります。

### 取扱説明書を読んでも使いかたがわからないときや、困ったときは ・・・

まずは、お買い上げの販売店へお問い合わせください。

船井電機 製品情報サイトの「サポート」ページ funai.jp/cs/

製品の取扱いに関するお役立ち情報が満載です。一度ご覧ください。
それでも解決しない場合には、当社お客様ご相談窓口までお電話をお願いいたします。

船井電機 お客様ご相談窓口

〇120-055-271(通話料)
〇日20-055-271(通話料)
〇(年末年始を除く)

※時間帯によっては、お電話が混み合ってつながりにくいことがあります。あらかじめご了承ください。 ※FAXをご利用の方は、こちらまで **FAX:** 06-6746-3374

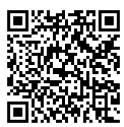

2019年3月現在

## **(**FUNAI 船井電機株式会社